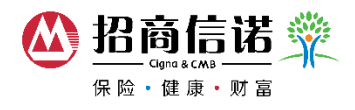

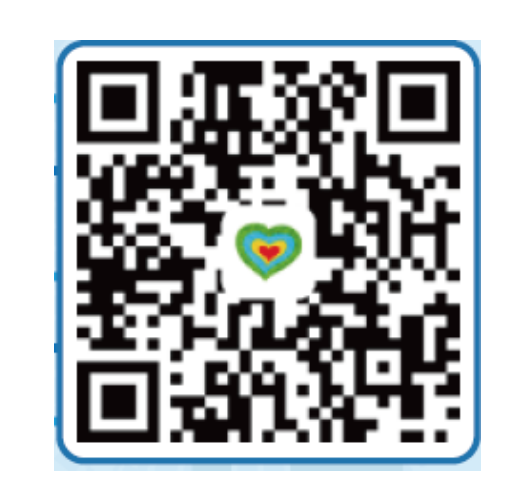

Step 1 - Scan QR code and download Perfect Life app

Step 2 – Option 1 WIFI only (please disconnect Cellular Data)

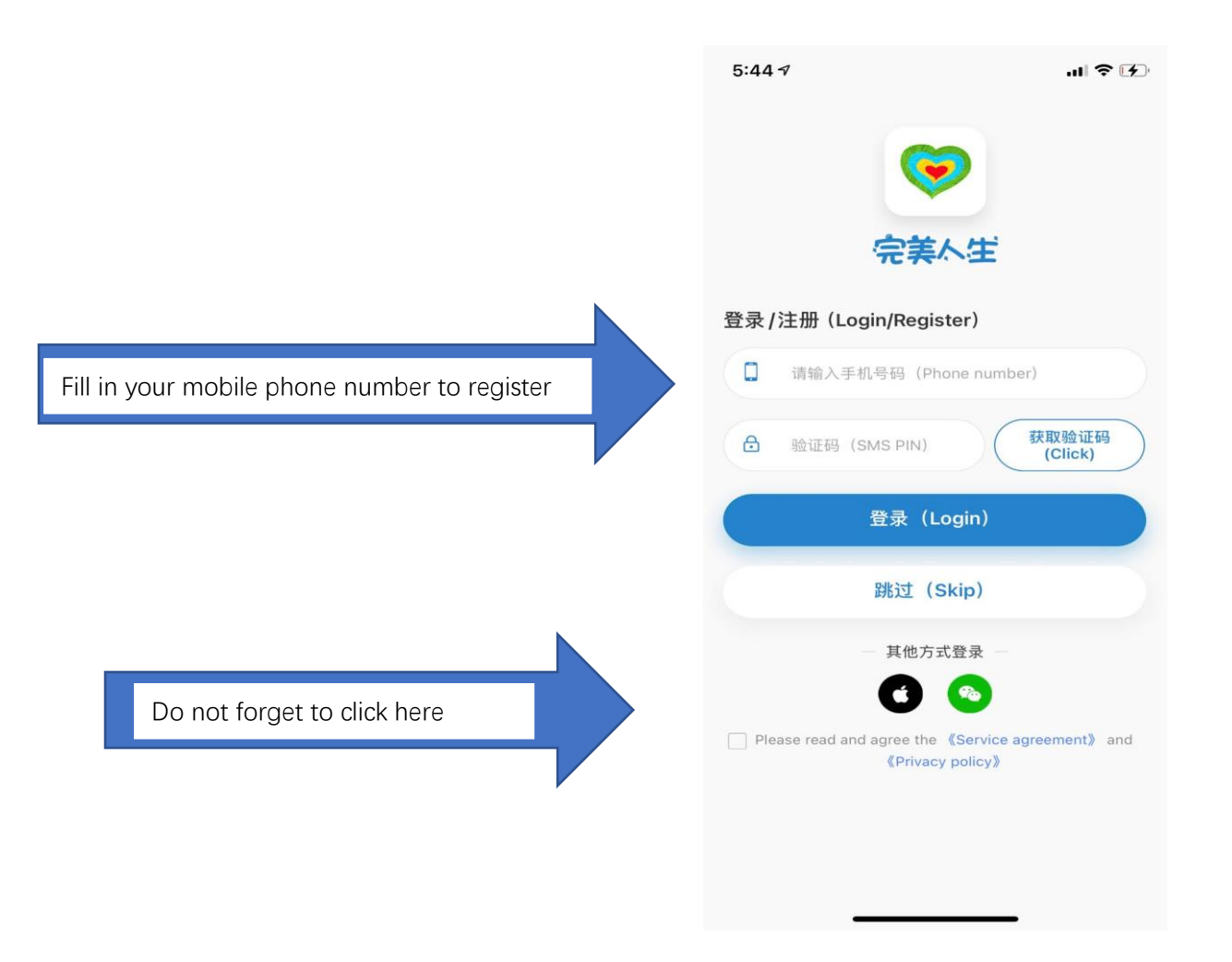

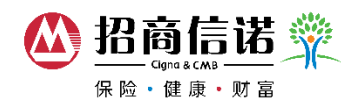

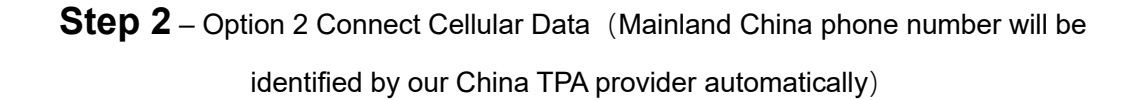

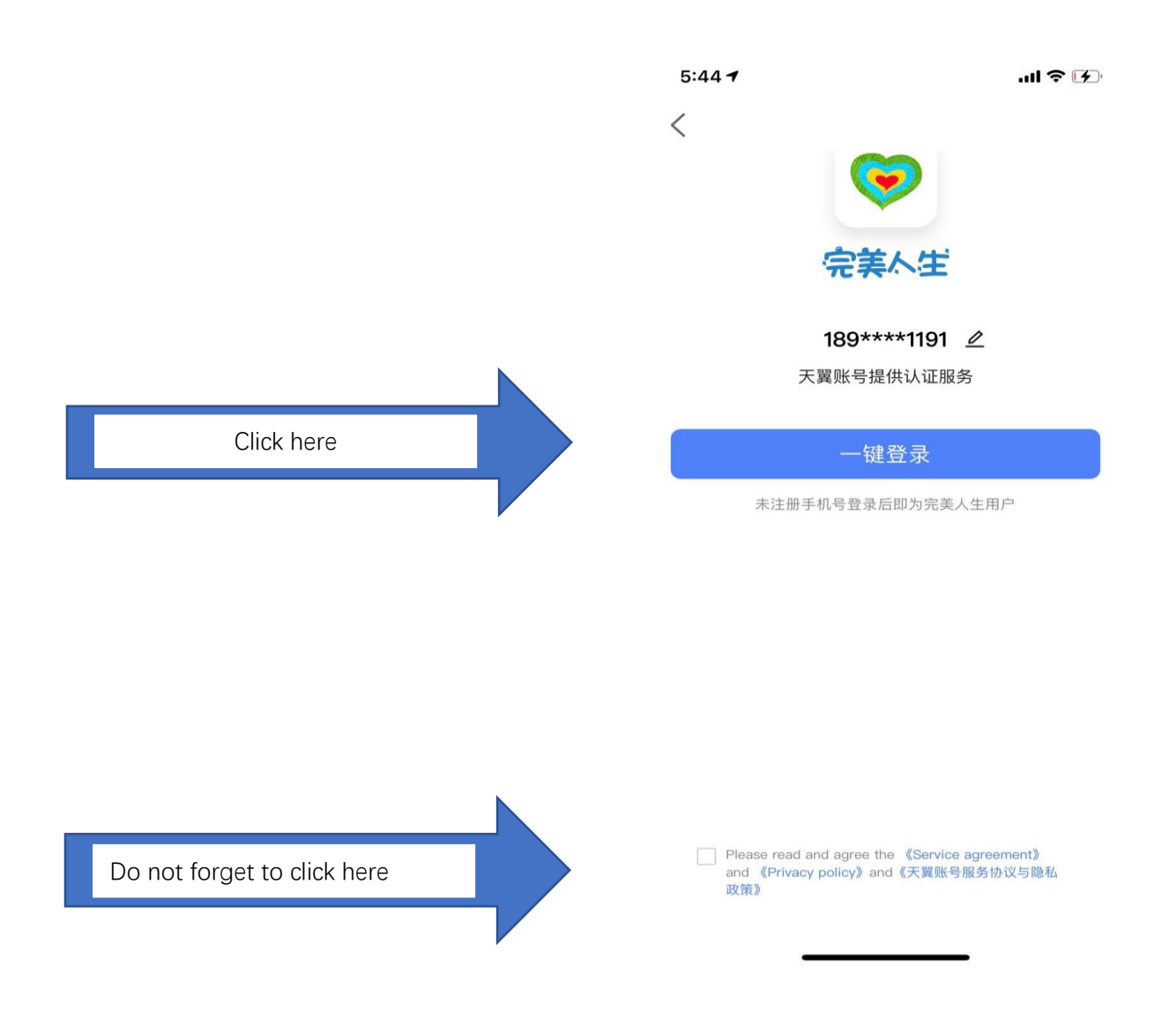

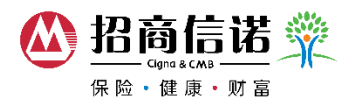

## **Step 3** – Link via your ID No.

| 5:21 PM                     | 8 U 🖬 🖽 🖘 🖇        |         |
|-----------------------------|--------------------|---------|
|                             | Link               | ≓CN     |
| Please link<br>Enjoy more i | your policy of Cig | gna&CMB |
| Chinese ma                  | inland ID Card 😪   |         |
|                             |                    |         |

Your ID is needed for verification

Submit

Skip

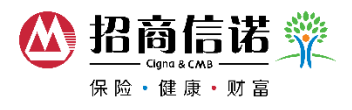

**Note:** if you have downloaded the app before, you can still link your insurance policy by the following steps:

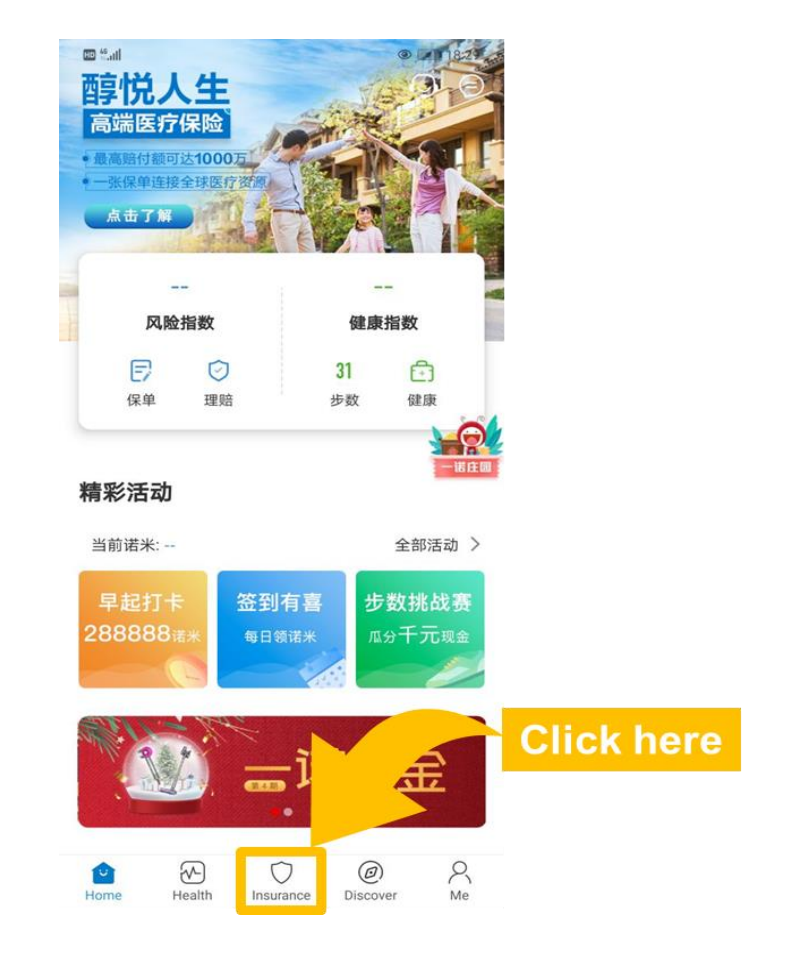

## Step 3 – Click the "Insurance"

 $\label{eq:step4} Step \ 4 - \ Link \ your \ insurance \ policy$ 

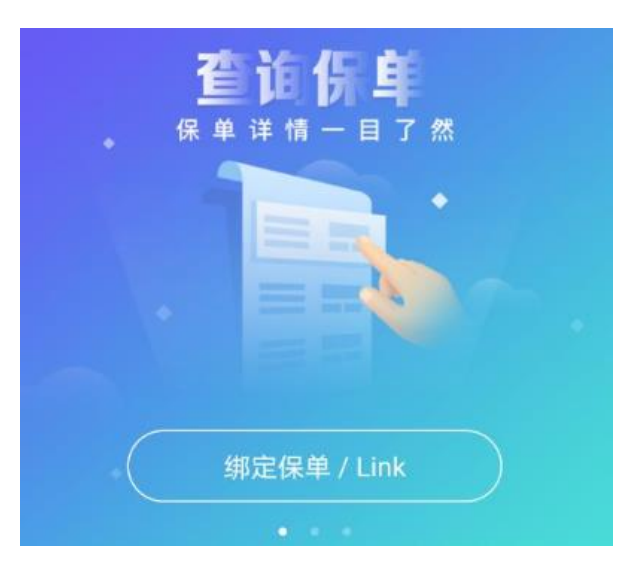

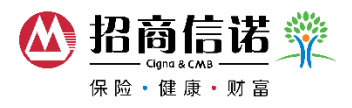

|                 | Link                     | ≓ CN  |
|-----------------|--------------------------|-------|
| Passport 🐱      |                          |       |
| Please enter IC | ) number                 |       |
|                 |                          |       |
|                 |                          |       |
|                 |                          |       |
|                 |                          |       |
|                 |                          |       |
|                 |                          |       |
|                 |                          |       |
|                 |                          |       |
|                 |                          |       |
|                 |                          |       |
| Your            | D is needed for verifice | flow. |
|                 | Calorit                  |       |

## Step 5 – Click "Submit" and complete registration

Your ID is needed for verification

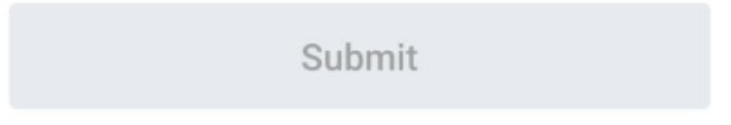

## Notes:

• For Apple/iOS cellphone users, you must use mainland China Apple ID to download Perfect Life app in mainland China App Store

• If you unable to link the policy, please send E-mail to Perfect.Life@cignacmb.com